Step -1 Select the student code under 'Student Management' > Update Board Exam Result

Login to HOI level, go to Update Board Exam Result module under 'Student Management'.

Step -2 Entry the Student's Code and click the 'Search Student' Button

| udent Search |              |                |  |
|--------------|--------------|----------------|--|
|              | Student Code | Search Student |  |
|              |              |                |  |
|              |              |                |  |
|              |              |                |  |

After, click on Search Student

button, the following screenshot has been displayed.

|                   | Student Code   |               | Search Student   |  |
|-------------------|----------------|---------------|------------------|--|
| dent Details      |                |               |                  |  |
| Student Code      | 06604719004546 | Student Name  | ABHIJIT DURLAV   |  |
| DOB               | 21-11-2002     | Father's Name | MRITUNJOJ DURLOV |  |
| Last Class Passed | CLASS XII      | Roll No.      | 8                |  |
| Marks             | 355            | ×             |                  |  |
|                   |                |               |                  |  |

Step -3 Entry the Total Marks obtain in Board result .

Finally, click "Update Details", Please check whether the marks entered is at per with the MP/ HS mark sheet, as this mark will be printed on School Leaving Certificate.

After, updating the result the following screen has been displayed.

| Update Result  |                             |                       |                |  |
|----------------|-----------------------------|-----------------------|----------------|--|
|                | Sucessfully Updated the res | ult of 06604719004546 | ٥              |  |
| Student Search |                             |                       |                |  |
|                | Student                     | Code                  |                |  |
|                | 📥 S                         | tudent Code           | Search Student |  |
|                |                             |                       |                |  |